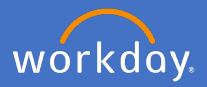

## **1.** Approving an allowance change – Budget Owner

As a budget owner at the University (usually a Director, Dean People and Resources or similar), when a request to change an allowance has been completed, you will receive an inbox action for approval.

Select the inbox action and review the detailed information shown. Note: you will need to scroll through the details to view all changes made and to see the comments/documentation attached.

| Inbox                                                                                                    |     |                                                                                  |
|----------------------------------------------------------------------------------------------------|-----|----------------------------------------------------------------------------------|
| Actions (9) Archive                                                                                                    |     | Review Compensation Change                                                       |
| Viewing: All 🗸 Sort By: Newest                                                                                                    | ~ ~ | Actions Position-6-6697 P&C Workday Support (Position Vacate:14/02/2020) Actions |
| Compensation Change: Smurfette Smurf -<br>Position-6-6697 P&C Workday Support<br>18 hour(s) ago - Due 07/02/2020; Effective<br>07/02/2020                                                                                                    | 습   | 18 hour(s) ago - Due 07/02/2020; Effective 07/02/2020 Compensation               |
| Al Anazilia I Statistic Calqued<br>Science West<br>Classic as factoria Discontration<br>Sciences                                                                                                    | ŝ   | Effective Date                                                                   |
| Reserving and South State<br>(1991) and South States<br>(1993) and States (1993) States                                                                                                    | ☆   | Reason<br>Request Compensation Change > Increment Change > Accelerate Increment  |
| Rest Apple Dettermine<br>Children Apple Dettermine<br>According                                                                                                    | ☆   | Employee Visibility Date                                                         |
| Restor Report Double Office<br>Children Res Res 2011 (2011) (Photos<br>Children                                                                                                    |     | Employee Visibility Date 07/02/2020                                              |
| dame baset from the<br>result of the second second<br>result of the second second sec | 슈   | Total Base Pay                                                                   |
| No. Songe Statio (Mag.<br>1. Spill age - San Statio (Stational<br>Section)                                                                                                    |     | Total Base Pay<br>• 82,506.00 AUD Annual was 81,205.00 AUD Annual                |
| Alexandri Regardi Tronto Pilitan<br>Trongel aggi Tra (117-118) Photos                                                                                                    | ជ   | Approve Send Back Deny ····                                                      |

Upon your decision, either select *Approve*, *Send Back* or *Deny*. Note: if you select Cancel, you are only cancelling out of your action. No decision will have been recorded.

| Approve | Send Back | Deny | Cancel |
|---------|-----------|------|--------|
|         |           |      |        |

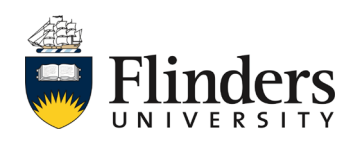

Approve a change to an existing allowance, cease and allowance/loading and set up of new allowance/loading

If your decision is to approve all allowance request, an approved screen will appear in the details area. This will show what step is up next and allow you to expand the Details and Process. **Note: If the allowance is over \$5k, you should add additional approver (step on next page).** 

| Approved<br>Compensation Change:                      | - Position-6-6697 P&C Workday Support Actions |
|-------------------------------------------------------|-----------------------------------------------|
| 18 hour(s) ago - Due 07/02/2020; Effective 07/02/2020 |                                               |
| Up Next                                               |                                               |
| Review Compensation Change<br>Due Date 12/02/2020     |                                               |
| > Details and Process                                 |                                               |

If your decision is to Send Back, you will see a *Send Back* pop up window prefilled with the initiator's information and a *Reason box*.

Fill in the *Reason box* with the additional information you require and/or any questions you have for the initiator.

When ready, click *Submit*, or *Cancel* to go back to the change request details.

| Se    | nd   | Back                              |    |
|-------|------|-----------------------------------|----|
| То    | *    | search                            | := |
|       |      | × - Revise<br>Compensation Change |    |
| Reaso | on 🗙 |                                   |    |
|       |      |                                   | 11 |
|       | S    | ubmit Cancel                      |    |

workday

If your decision is to Deny the allowance request, the Deny pop up window will appear. You will need to add your reason for denying the request. The Business Process will now cease and the initiator will receive notification of your decision.

| ,         |                                        |                       |                                |                           |
|-----------|----------------------------------------|-----------------------|--------------------------------|---------------------------|
| Selecting | Deny may terminate the entire business | process. Please enter | your reason for terminating th | ie business process belov |
| Reason ★  |                                        |                       |                                |                           |
|           |                                        |                       |                                |                           |
|           |                                        |                       |                                | //                        |
|           |                                        |                       |                                |                           |

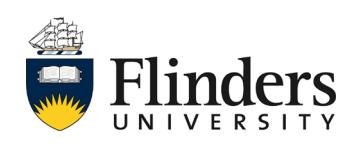

Approve a change to an existing allowance, cease and allowance/loading and set up of new allowance/loading

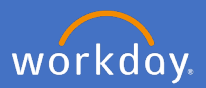

If the allowance is over \$5k, select Add Approvers

| Approve | Send Back | Add Approvers |  |
|---------|-----------|---------------|--|
|---------|-----------|---------------|--|

For Additional Approvers, type your supervisor's name.

Enter a *Comment* for your supervisor advising \$5k allowance approval required.

Click Submit.

| Add Approv             | VETS ess will not happen until the additional approvals are done. |
|------------------------|-------------------------------------------------------------------|
| Additional Approvers * | search 🗮                                                          |
| Comment                |                                                                   |
| Submit                 | Cancel                                                            |

*Up Next* will be a review compensation change for your supervisor. Note: once your supervisor has approved the compensation change, you will receive a notification advising the allowance change has been competed.

| Notifications                                                                                  |                                                                                                    |
|------------------------------------------------------------------------------------------------|----------------------------------------------------------------------------------------------------|
| Viewing: All         v         Sort By: Newest         v           From Last 30 Days         V | Compensation Change:<br>32 second(s) ago                                                               |
| Compensation Change:                                                                           | The request to Allowance Change has been completed. Please go to Worker's Profile to view the changes. |
| Request Compensation Change - Successfully O<br>Completed                                      | Details Compensation Change:                                                                           |

This ends the process.

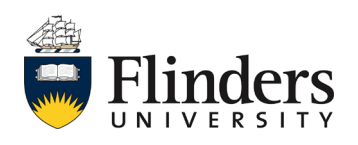

## workday

## 2. Budget Owner Supervisor

Final approval for any allowance change or request is required by a member of the Senior Executive, being a Vice-President & Executive Dean, Vice-President, Corporate Services, Deputy Vice-Chancellor or the Vice-Chancellor. Once a Budget Owner has approved an allowance change or request, the relevant member of the Senior Executive will receive an inbox action for approval.

Select the inbox action and review the detailed information shown. Note: you will need to scroll through the details to view all changes made and to see the comments/documentation attached.

| Actions (1)       Archive         Viewing: All       Sort By: Newest       Image: Position-6-6697 P&C Workday Support (Position Vacate:14/02/200)         Compensation Change       Position-6-6697 P&C Workday Support (Position Vacate:14/02/200)         17 minute(s) ago- Due 12/02/2020; Effective       Compensation Change         07/02/2020       Effective Date & Research |           |
|----------------------------------------------------------------------------------------------------|-----------|
| Effective Date a Reason  Effective Date 07/02/2020  Reason Request Compensation Change > Increment Change > Accelerate Increment  Employee Visibility Date 07/02/2020  Total Base Pay • \$2,506.00 AUD Annual wes \$1,205.00 AUD Annual                                                                                                    | J20) Anon |

Upon your decision, either select *Approve*, *Send Back* or *Deny*. Note: if you select Cancel, you are only cancelling out of your action. No decision will have been recorded.

| Approve | Send Back | Deny | Cancel |
|---------|-----------|------|--------|
|         |           |      |        |

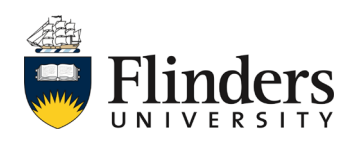

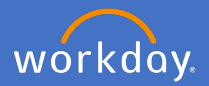

If your decision is to approve a request, a *Success! Event approved* screen will appear in the details area. This will allow you to expand the Details and Process.

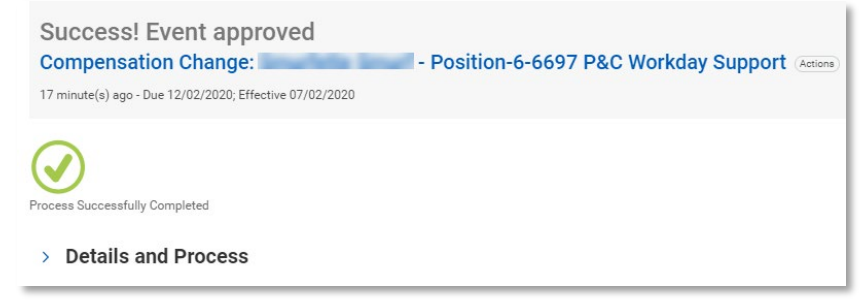

If your decision is to Send Back, you will see a *Send Back* pop up window prefilled with the initiator's information and a *Reason box*. Fill in the *Reason box* with the additional information you require and/or any questions you have for the original initiator. When ready, click *Submit*, or *Cancel* to go back to the change request details.

| Send     | Back                              |    |
|----------|-----------------------------------|----|
| To \star | search                            | := |
|          | × - Revise<br>Compensation Change |    |
| Reason ★ |                                   |    |
|          |                                   | 11 |
| s        | Cancel                            |    |

If your decision is to Deny the request, the Deny pop up window will appear. You must add your Reason for denying the request. The Business Process will then cease and the original initiator will receive notification.

| Deny        |                                                                                                    |
|-------------|----------------------------------------------------------------------------------------------------|
| Selecting D | eny may terminate the entire business process. Please enter your reason for terminating the business process below. |
| Submit      | Cancel                                                                                                    |

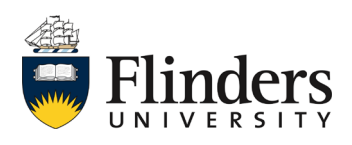

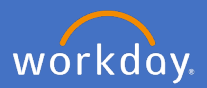

## 3. Rescinding an existing allowance/loading (only for People and Culture action)

To cease an existing allowance/loading, select *Job* in the employee's *Workday Profile*, select the compensation you require to cease and the *Worker History* tab.

| Actions          | Worker History                                      |                |                        |
|------------------|-----------------------------------------------------|----------------|------------------------|
| <u>8</u> ⊠ Å     | View Worker History by Category                     |                |                        |
| Phone Email Team | Worker History 19 Items                             |                |                        |
|                  | Business Process                                    | Effective Date | Initiated On           |
| Summary          | Data Change:                                        | 04/02/2021     | 07/02/2020 07:04:47 AM |
| = Overview       | Costing Allocation for Data Change: -<br>7000102449 |                | 07/02/2020 07:04:47 AM |
|                  | Review Employee Contracts:<br>on 07/02/2020         | 07/02/2020     | 07/02/2020 07:04:05 AM |
| Per 100          | Personal Information Change:                        |                | 07/02/2020 10:11:18 PM |
|                  | Compensation Change: - 7000102449                   | 03/02/2020     | 10/02/2020 10:28:14 AM |
|                  | Costing Allocation: - 7000102449                    |                | 11/12/2019 12:47:55 AM |
|                  | Edit Position: (Rescinded)                          | 07/12/2019     | 07/12/2019 03:51:48 AM |
|                  | Personal Information Change:                        |                | 05/12/2019 09:49:29 PM |
|                  | Assign Work Schedule: on 23/10/2019                 | 23/10/2019     | 07/02/2020 03:58:56 AM |
|                  | Contract:                                           | 04/02/2019     | 30/01/2020 12:46:03 AM |

Click on the *related actions button* of the allowance event you wish to cease, select *Business Process* and *Rescind* 

| Compensation Change: | Actions          |     | Event                         |  |
|----------------------|------------------|-----|-------------------------------|--|
|                      | Business Process | > < | Correct<br>Manage Attachments |  |
|                      | Favorite         | ,   | Rescind<br>Test Rule          |  |
|                      |                  |     | View Remaining Process        |  |

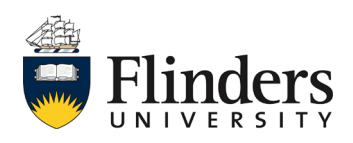